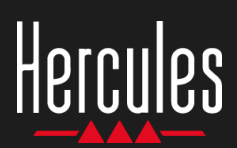

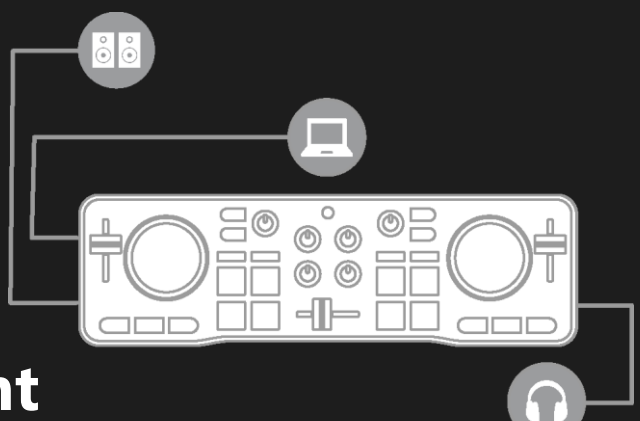

## Как работать с Hercules DJControl Starlight

## 1. Установка микшерного оборудования

### подключение

- Компьютер к электророзетке.
- USB-кабель к DJControl Starlight.
- USB-кабель к компьютеру.
- Кабель динамиков к мастер-выходу DJControl Starlight и входам динамиков.
- Наушники к выходу для наушников контроллера
  DJControl Starlight (на правой стороне DJControl Starlight).

#### КОПИРОВАНИЕ И УСТАНОВКА

- Скопируйте песни в папку Моя музыка на ОС
  Windows или в папку Музыка на macOS.
- Загрузите Serato DJ Lite: <u>https://serato.com/dj/lite</u>
- Установите Serato DJ Lite на компьютер.

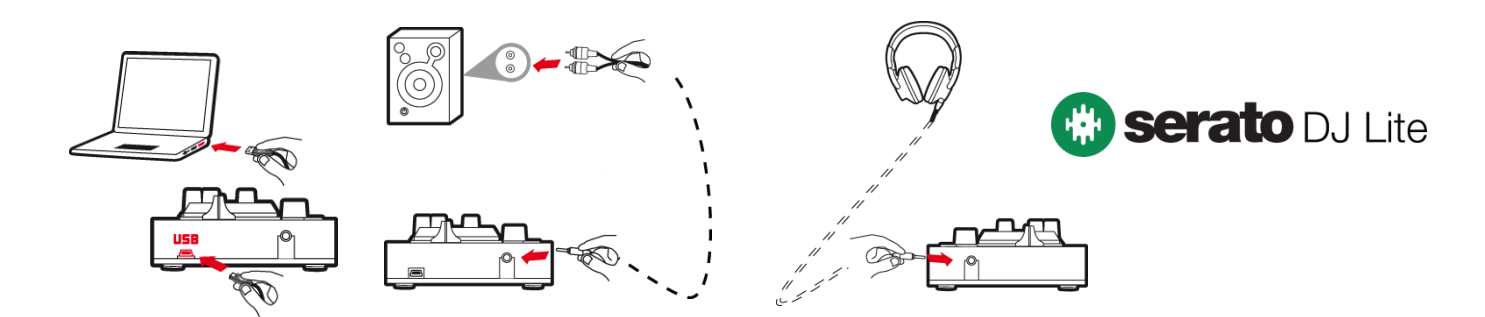

## 2. Добавление песен в библиотеку Serato DJ Lite

## ДОБАВЛЕНИЕ ПЕСЕН В SERATO DJ LITE

1 – Щелкните кнопку **Files** в Serato DJ Lite.

### Files Browse Prepare History

- 2 Перейдите к папке с песнями (напр., Моя музыка на OC Windows или Музыка на macOS).
- 3 Выберите файлы и перетащите их в библиотеку Serato (область под окном браузера):
  - Выделите файлы, удерживая клавишу Ctrl или Shift на клавиатуре компьютера, и перетащите файлы в библиотеку Serato.

## ПЕРЕТАСКИВАНИЕ ПЕСЕН В БИБЛИОТЕКУ SERATO

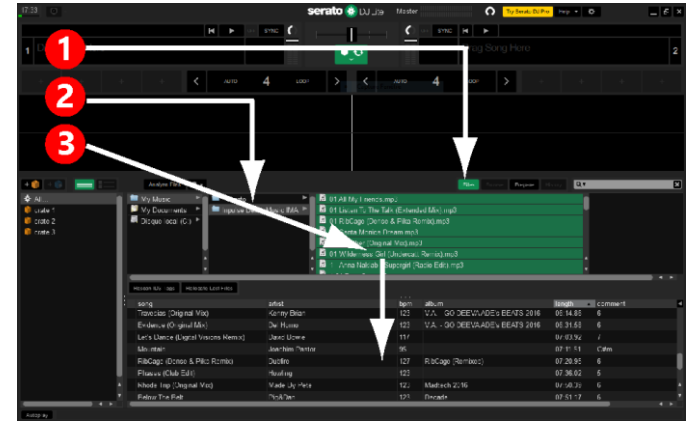

# Hercules DJControl Starlight

## 3. Анализ песен в Serato DJ Lite

### АНАЛИЗ ПЕСЕН

Чтобы выполнить анализ песен, сначала ОТКЛЮЧИТЕ USB-кабель контроллера DJControl Starlight от компьютера, найдите кнопку Analyze Files (сначала она черная, а во время анализа загорается зеленым).

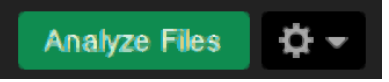

- Сначала выберите все песни в библиотеке Serato (Ctrl+A), а затем:
- 4 Щелкните кнопку Analyze Files в Serato DJ Lite.
- 5 Серыми полосами прогресса отображается ход анализа.
- 6 Когда трек будет проанализирован, в браузере отобразится его значение ВРМ.

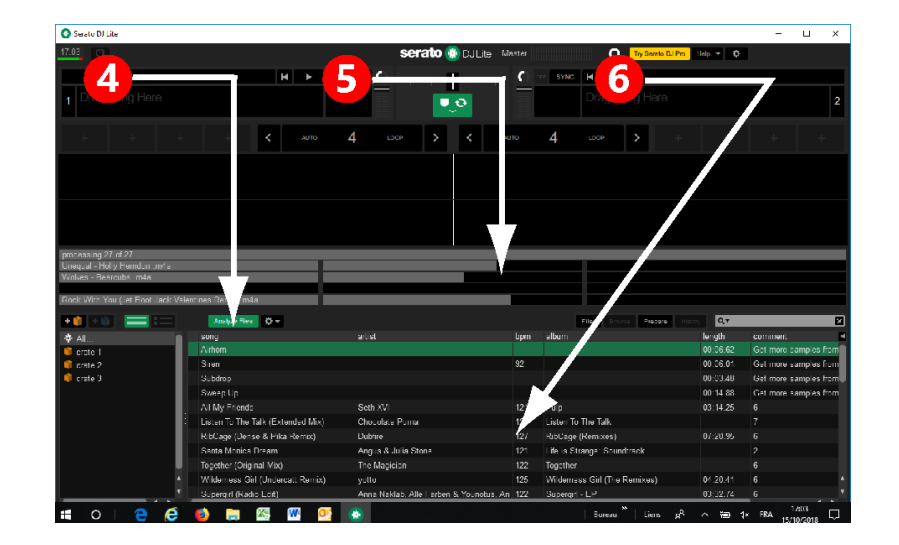

Когда серые полосы прогресса закроются, это означает завершение процесса анализа. Когда анализ будет завершен, снова подключите DJControl Starlight к компьютеру с помощью USB.

## 4. Размещение DJControl Starlight рядом с ноутбуком

## ПОЛОЖЕНИЕ DJCONTROL STARLIGHT

 Разместите контроллер DJControl Starlight перед клавиатурой компьютера.

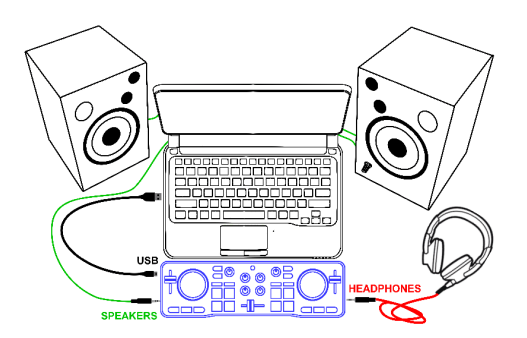

 Разъемы с левой и правой стороны DJControl Starlight позволяют поместить контроллер рядом с компьютером.

### ПРЕИМУЩЕСТВА ТАКОГО ПОЛОЖЕНИЯ

- Такое положение (рядом с компьютером) дает диджею следующие возможности.
  - Обзор библиотеки с помощью мыши или тачпада компьютера.
  - Ввод названий песен в поле поиска программы Serato DJ Lite.

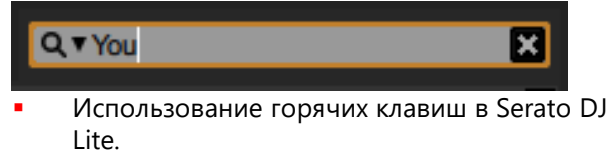

 Использование кнопки Autoplay в Serato DJ Lite для автоматической загрузки и воспроизведения следующего трека по завершении текущего.

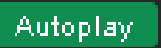

# Hercules DJControl Starlight

## 5. Загрузка трека на деку в Serato DJ Lite

#### ЗАГРУЗКА ТРЕКА

 Выберите трек в библиотеке с помощью мыши или тачпада.

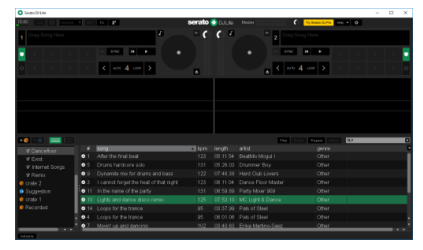

 Нажмите и удерживайте левую кнопку мыши или тачпада и перетащите трек на деку в программе Serato DJ Lite: кромка деки загорится зеленым.

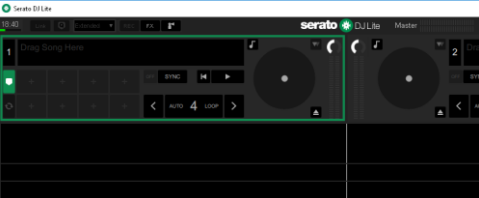

#### СЧИТЫВАНИЕ ДАННЫХ ТРЕКА

 Отпустите левую кнопку мыши или тачпада: трек загружается на деку.

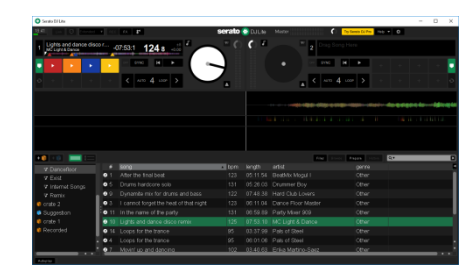

 На деке отображается имя трека и исполнителя, а также длительность и значение BPM трека.

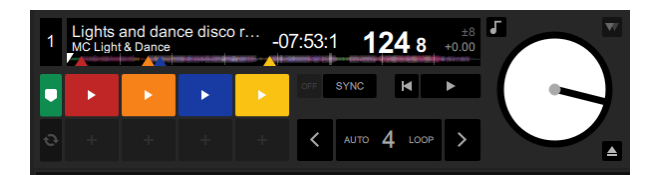

## 6. Обзор деки в Serato DJ Lite

## ЗОНА ЗВУКОВОЙ ВОЛНЫ

Большие звуковые волны визуально отображают текущие загруженные на каждую деку песни.

- Верхняя звуковая волна = дека 1 / нижняя = дека 2.
- Различные цвета соответствуют частотам: красный= низкие / зеленый= средние / синий = высокие.
- Пики звуковых волн = удары.

### **МЕТКИ НОТ CUES**

Если в песне уже есть метки Hot Cues, они будут представлены следующим образом.

- 4 разноцветных стрелки на представлении звуковой волны.
- 4 кнопки соответствующих цветов под значениями длительности и ВРМ трека (в примере ниже: красный, оранжевый, синий, желтый). Если меток Hot Cues нет в треке, эти 4 кнопки остаются черными.

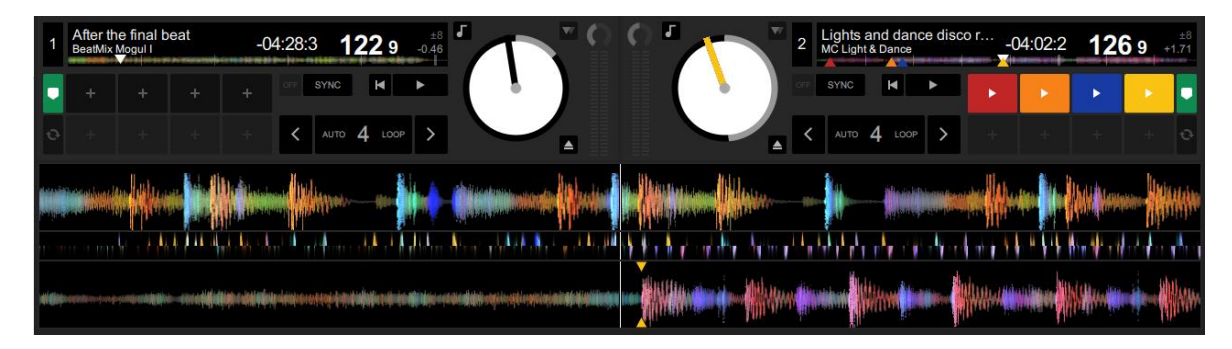

# Hercules DJControl Starlight

## 7. Установка меток Cue и Hot Cue в Serato DJ Lite

#### объяснения

Метки Cue и Hot Cue представляют собой закладки в треке.

- Cue In = момент, с которого следует начать воспроизведение трека, обычно на первом ударе. В Serato DJ Lite обычно обозначается белой стрелкой.
- Hot Cue = особенно важные для диджея моменты, к которым можно перейти с помощью пэдов Hot Cue на контроллере DJControl Starlight.
- Serato DJ Lite позволяет управлять 4 метками Hot Cue.

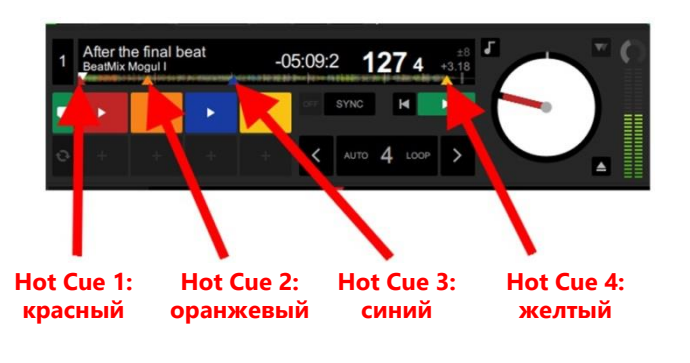

## **ДЕЙСТВИЯ**

Нажмите кнопку **CUE** на DJControl Starlight, чтобы установить метку Cue In или перейти к моменту Cue In.

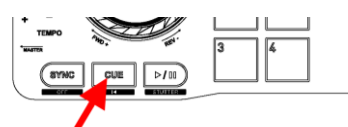

Включите режим **HOT CUE** и нажмите пэды 1—4, чтобы установить метки Hot Cue 1 — Hot Cue 4.

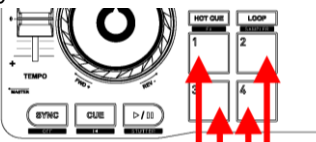

- Чтобы переместить метку Cue In: приостановите воспроизведение трека, перейдите к моменту, где нужна метка Cue In, и нажмите кнопку CUE.
- Чтобы удалить метку Hot Cue, нажмите кнопку SHIFT на DJControl Starlight и одновременно соответствующий пэд.

## 8. Включение подсветки базы в такт музыке

### НАСТРОЙТЕ РЕЖИМ ПОДСВЕТКИ В SERATO DJ LITE

Выберите один из 7 доступных режимов подсветки.

- Щелкните по кнопке Настройки (со значком шестеренки) на верхней панели Serato DJ Lite.
- Перейдите на вкладку **Mixer**.
- В поле Lighting Control выберите Beat Flash.

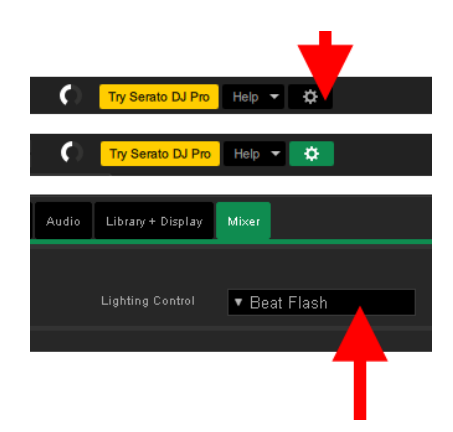

#### HA DJCONTROL STARLIGHT

- Запустите трек.
- Подсветка контроллера DJControl Starlight начинает мигать в такт треку, что помогает научиться микшированию и делает удобным счет ударов на 1—4.
  - Удар 1 = красный / удары 2, 3, 4 = синий

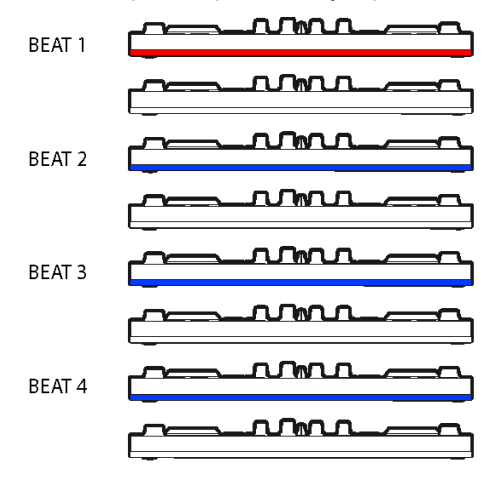